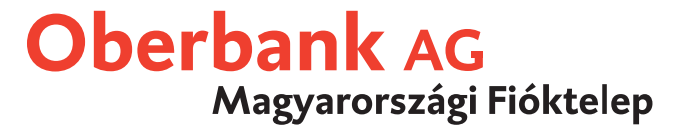

# MultiCash 3.20 verzió

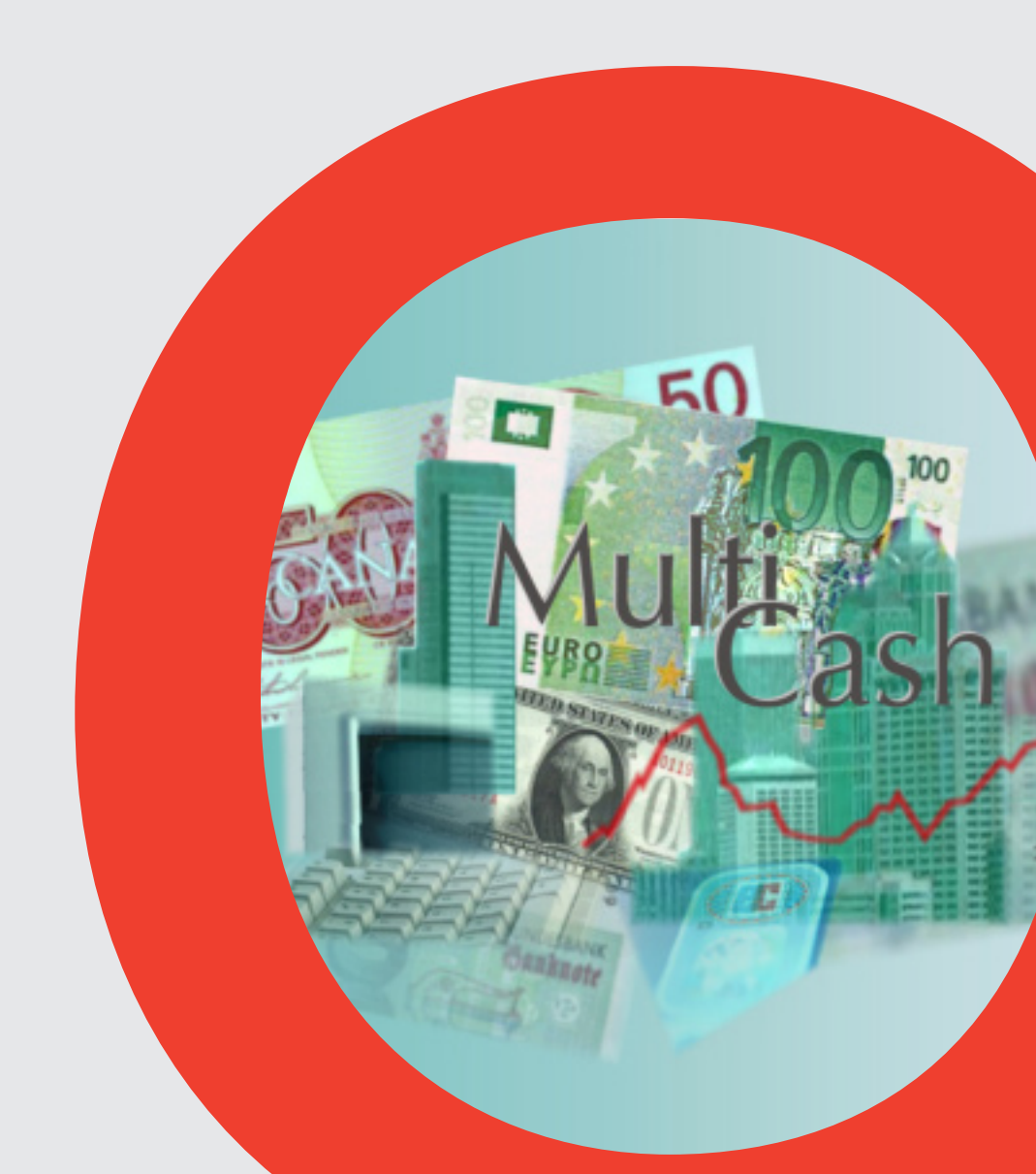

#### Üdvözöljük a MultiCash 3.20 verziójában!

Köszönjük, hogy a MultiCash programot választotta. A következő oldalakon néhány ötletet és információt szeretnénk adni Önnek ahhoz, hogyan tudja a MultiCash-sel gyorsan, biztonságosan és kényelmesen lebonyolítani banki tranzakcióit.

| Kérdések – problémák – javaslatok:    |                                                                                                    |
|---------------------------------------|----------------------------------------------------------------------------------------------------|
| Ügyfél-forródrót: – OMIKRON Ungarn    | + 36 1 2373040 (magyar és angol nyelven)<br>Hétfőtől péntekig 9:00 és 17:00 óra között                                                 |
| Oberbank Electronic Banking forródrót | + 43 (0) 732 / 7802-2128 (német és angol nyelven)<br>Hétfőtől péntekig 8:00 és 17:00 óra között<br>Mail: <mark>elba@oberbank.at</mark> |

#### Mi mindenre használható a MultiCash:

#### Belépési képernyő

| Kiértékelések: 3. oldal | pénzforgalom: 4 – 14. oldal                                                                          |
|-------------------------|----------------------------------------------------------------------------------------------------|
| Számlakivonatok         | Németországi bel- és külföldi pénzforgalom ( IZV, AZV )                                              |
| Forgalmak               | Osztrák bel- és külföldi pénzforgalom ( ATI, ATA )                                                   |
| Egyenlegek              | Csehországi bel- és külföldi<br>pénzforgalom ( CFD, CFA )                                            |
|                         | Magyarországi bel- és<br>külföldi pénzforgalom<br>( UNG, HUA )                                       |
|                         | Kommunikáció: 15-16. oldal<br>Banki információk letöltése                                            |
|                         | (számlakivonatok)<br>Előnyben részesített távolsági<br>adatátvitel<br>Szabványos pénzforgalmi adatok |
| Sajak -                 | fogadása<br>Fájlkezelő<br>(aláírás és beküldés)                                                      |
|                         |                                                                                                    |

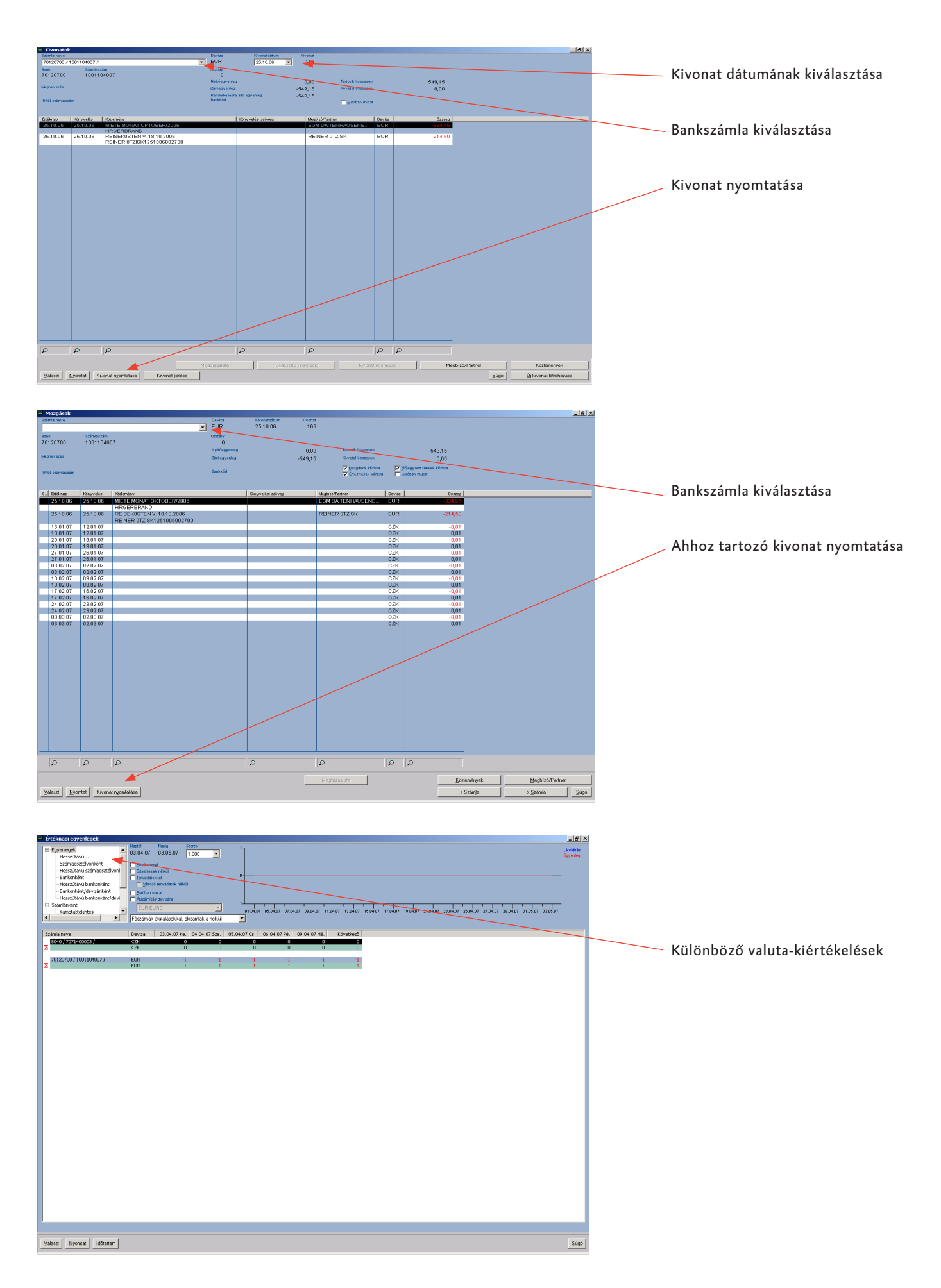

#### Bel- és külföldi pénzforgalom (Németország és Ausztria)

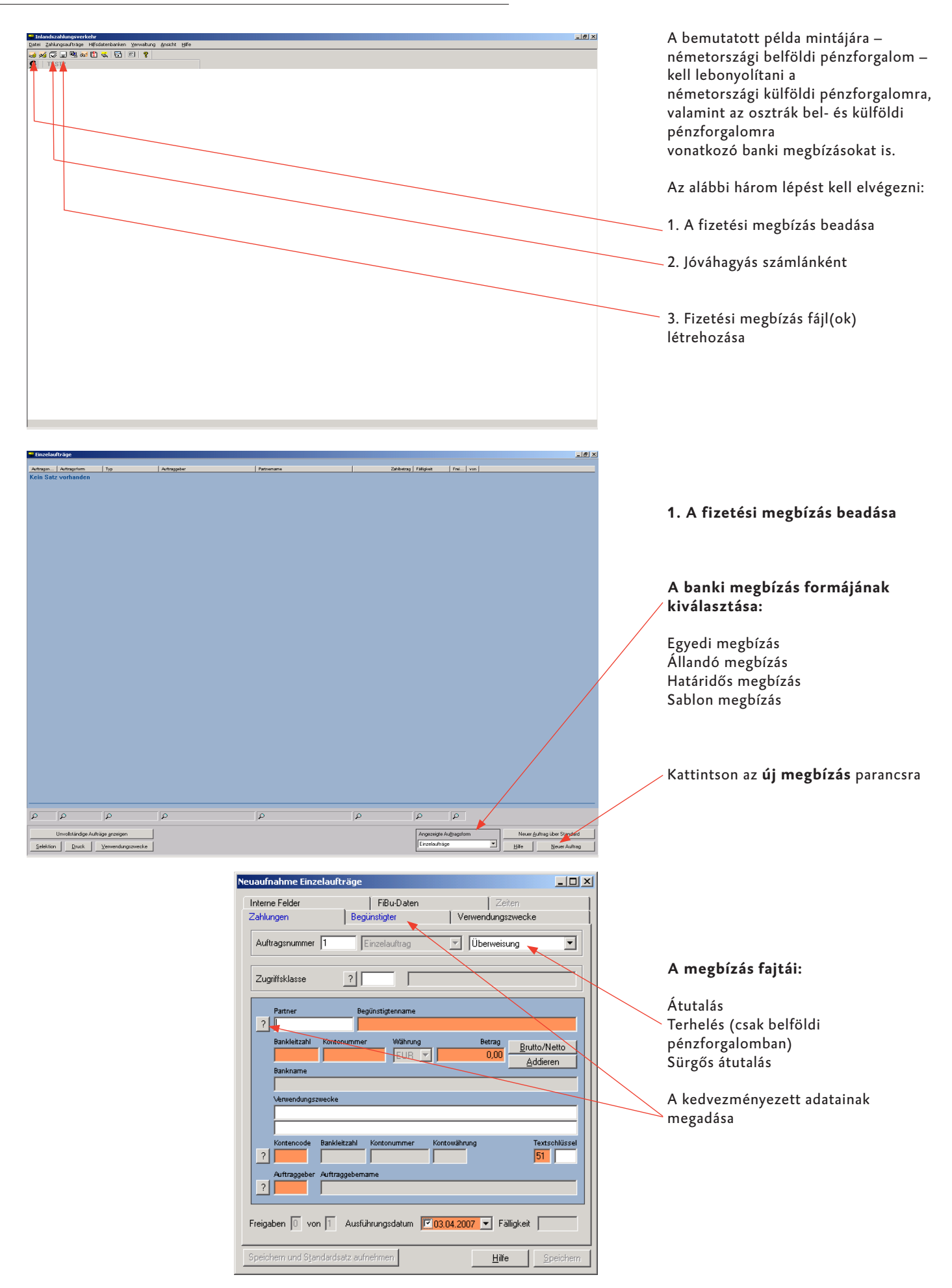

#### Bel- és külföldi pénzforgalom (Németország és Ausztria)

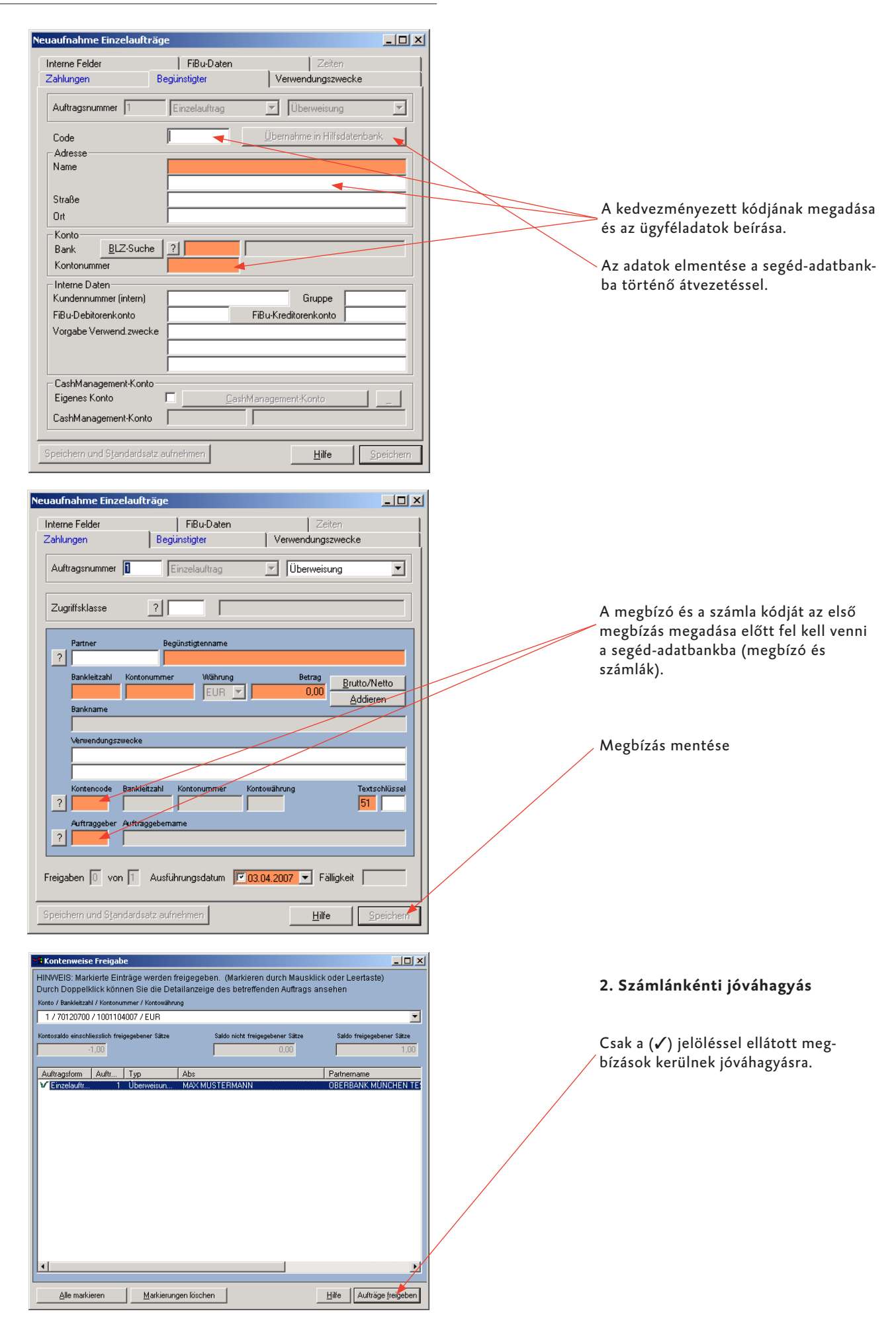

#### Bel- és külföldi pénzforgalom (Csehország)

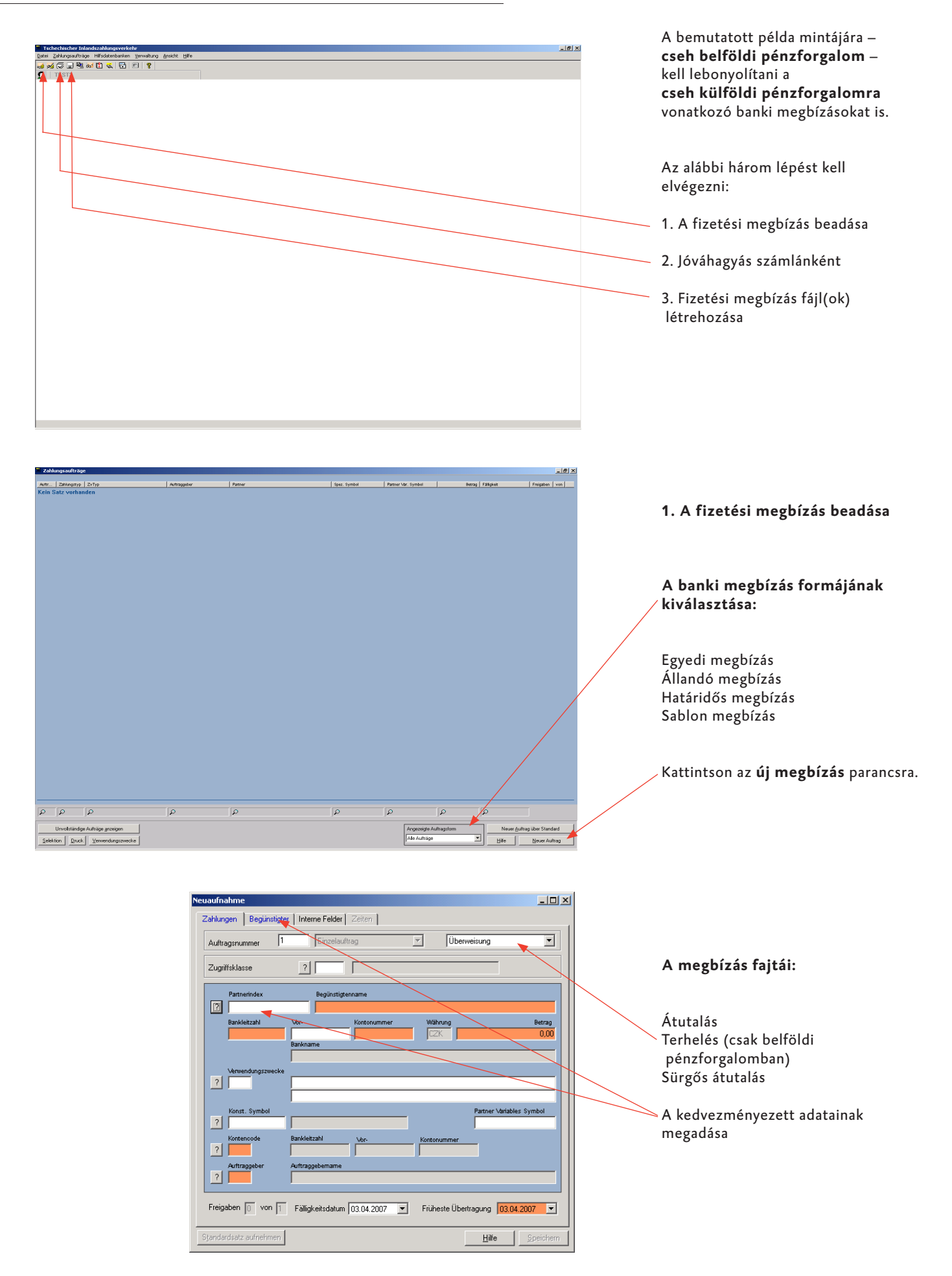

| Neuaufnahme                                                                                                    |                                                                                |
|----------------------------------------------------------------------------------------------------|--------------------------------------------------------------------------------|
| Zahlungen Begünstigter Interne Felder Zeiten                                                                                                    | 1                                                                              |
| Auftragsnummer                                                                                                    |                                                                                |
| Code Übernahme in Hilfsdatenbagk                                                                                                    |                                                                                |
| Adresse                                                                                                    |                                                                                |
| Ndile                                                                                                    |                                                                                |
| Straße                                                                                                    | A kedvezményezett kódjának                                                     |
|                                                                                                    | megadása és az ügyféladatok beírása.                                           |
| Konto                                                                                                    |                                                                                |
| Bank ? Bank Deache                                                                                                    | a segéd-adatbankba történő                                                     |
|                                                                                                    | átvezetéssel.                                                                  |
| Kontonummer Spezifisches Symbol                                                                                                    |                                                                                |
|                                                                                                    |                                                                                |
| Eigenes Konto                                                                                                    |                                                                                |
|                                                                                                    |                                                                                |
|                                                                                                    |                                                                                |
| Standardsatz aufnehmen Hilfe Speichern                                                                                                    |                                                                                |
|                                                                                                    |                                                                                |
| Neuaufnahme                                                                                                    | 1                                                                              |
| Zahlungen Begünstigter Interne Felder Zeiten                                                                                                    |                                                                                |
| Auftragsnummer 1 Einzelauftrag VÜberweisung                                                                                                    |                                                                                |
| Zugriffsklasse ?                                                                                                    |                                                                                |
| Partnerindex Begünstigtenname                                                                                                    |                                                                                |
|                                                                                                    |                                                                                |
| Bankleitzahl Vor- Kontonummer Währung Betrag                                                                                                    |                                                                                |
| Bankname                                                                                                    | A megbizo es a szamla kodjat az elso<br>megbízás megadása előtt fel kell venni |
| Verwendungszwecke                                                                                                    | a segéd-adatbankba (megbízó és                                                 |
|                                                                                                    | számlák).                                                                      |
| Konst. Symbol Partner Mariables Symbol                                                                                                    |                                                                                |
| Kontencode Bankleitzahl Vor. Kontonummer                                                                                                    |                                                                                |
| Auftraggebername                                                                                                    | Megbizas mentese                                                               |
|                                                                                                    |                                                                                |
| Freigaben 🕦 von 🗍 Fälligkeitsdatum 03.04.2007 💌 Früheste Übertragung 03.04.2007 💌                                                                                              |                                                                                |
| Clandardeatz artinalmen                                                                                                    |                                                                                |
|                                                                                                    |                                                                                |
|                                                                                                    |                                                                                |
| Kontenweise Freigabe                                                                                                    |                                                                                |
| HINWEIS: Markierte Eintrage werden freigegeben. (Markieren durch Mausklick öder Leertaste)<br>Durch Doppelklick können Sie die Detailanzeige des betreffenden Auftrags ansehen |                                                                                |
| Konto / Bankleitzahl / Kontonummer 1 / 8040 / 7071400003                                                                                                    |                                                                                |
| Kontosaldo einschliesslich freigegebener Sätze Saldo nicht freigegebener Sätze Saldo freigegebener Sätze                                                                       |                                                                                |
| -1,00 0,00 1,00                                                                                                    | 2. Számlánkénti jóváhagyás                                                     |
| Zahlu         Auftraggeber         Partner           V Ein         1         MAX MUSTERMANN         PIRNER                                                                     |                                                                                |
|                                                                                                    |                                                                                |
|                                                                                                    | Csak a (✔) jelolessel ellatott                                                 |
|                                                                                                    | inegoizasok keruniek jovanagyasia.                                             |
|                                                                                                    |                                                                                |
|                                                                                                    |                                                                                |
|                                                                                                    |                                                                                |
|                                                                                                    |                                                                                |
|                                                                                                    |                                                                                |
|                                                                                                    |                                                                                |
| Alle markieren Markierungen löschen Hilfe Aufträge freigeb                                                                                                    |                                                                                |

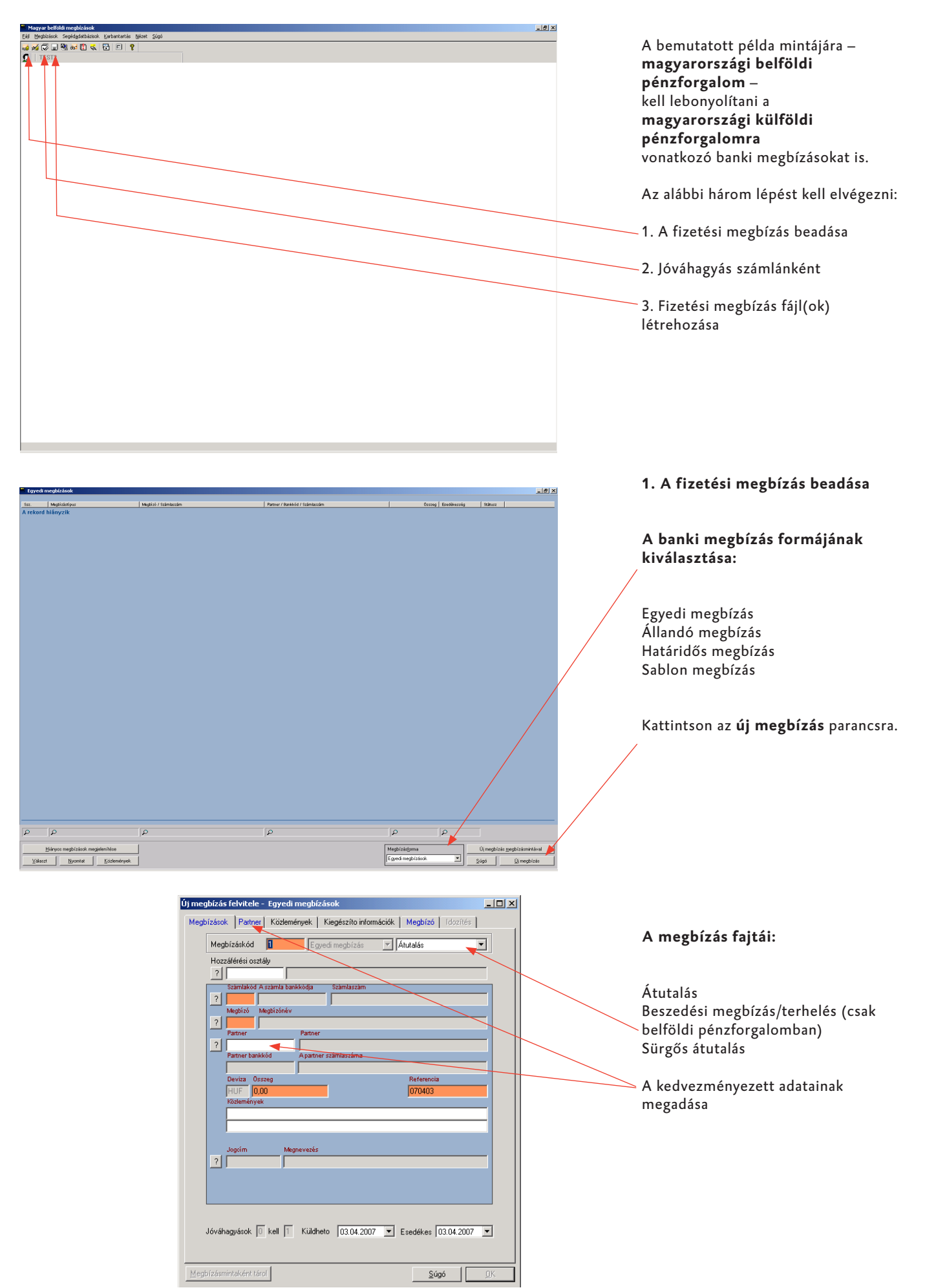

| j megbízás felvitele - Egyedi megbízások                                                                    |                                        |
|----------------------------------------------------------------------------------------------------|----------------------------------------|
| Megbízások Partner Közlemények Kiegészíto információk Megbízó Idozítés                                      |                                        |
|                                                                                                    |                                        |
| Megbizáskód I Egyedi megbizás                                                                               |                                        |
| Partnerkód Beír a partner-adatbázisba 🔪                                                                     |                                        |
| Cégcsoporton beluli                                                                                         |                                        |
| Cashmanagement-számla                                                                                       |                                        |
| Partneradatok                                                                                               |                                        |
| Nev                                                                                                    |                                        |
| Cím Budapest 1                                                                                              | es az ugyteladatok belrasa.            |
|                                                                                                    |                                        |
| Ország ? HU UNGABN                                                                                          | Az adatok elmentése a segéd-adatbank   |
| Nem rezidens                                                                                                | ba történő átvezetéssel.               |
| Csoport                                                                                                    |                                        |
| Bankadatok                                                                                                  |                                        |
| Bankkód ? 10300002 Bank keresése                                                                            |                                        |
| Megnevezés                                                                                                  |                                        |
| Számlaszám 2051869500003285                                                                                 |                                        |
| Számlatulajdonos                                                                                            |                                        |
|                                                                                                    |                                        |
| Ügyfélazonosító                                                                                             |                                        |
|                                                                                                    |                                        |
|                                                                                                    |                                        |
|                                                                                                    |                                        |
|                                                                                                    |                                        |
| negbízás felvitele - Egyedi megbízások                                                                      |                                        |
| enbízások Pather Közlemények Kiegészítő információk Megbízó (dozítás)                                       |                                        |
|                                                                                                    |                                        |
| Megbízáskód 1 Egyedi megbízás 🔽 Átutalás 🔍                                                                  |                                        |
| Hozzáférési osztály                                                                                         |                                        |
|                                                                                                    | A meghízó és a számla kódiát az első   |
| ? 10201006 1000457900000000                                                                                 | magbízás magadása alőtt fal kall vanni |
| Megbízó Megbízónév                                                                                          |                                        |
| Partner Partner                                                                                             | a seged-adatbankba (megbizo es         |
| ?                                                                                                    | számlák).                              |
| Partner bankköd A partner szamlaszáma                                                                       |                                        |
| Deviza Összeg Referencia                                                                                    |                                        |
| HUF 1,00 070403                                                                                             |                                        |
|                                                                                                    | Megbízás mentése                       |
|                                                                                                    |                                        |
| Jogaím Megnevezés                                                                                           |                                        |
| ? 060 Személyszállítás szektor semleges                                                                     |                                        |
|                                                                                                    |                                        |
|                                                                                                    |                                        |
|                                                                                                    |                                        |
| Jóváhaguások 🕕 kell 🚹 Kijidheto 103.04.2007 💌 Exertékes 103.04.2007 💌                                       |                                        |
|                                                                                                    |                                        |
|                                                                                                    |                                        |
| legbízásmintaként tárol <u>S</u> úgó <u>O</u> K                                                             |                                        |
|                                                                                                    |                                        |
|                                                                                                    |                                        |
| óváhagyás számlánként 📃 🔍                                                                                   |                                        |
| GJEGYZÉS: Csak a kijelölt megbízások kerülnek jóváhagyásra.                                                 | 2. Számlánkénti jóváhagyás             |
| toskattintással a kijelőlt megbizás részletes adatai megtekinthetok.                                        |                                        |
| / 10201006 / 1000457900000000 / HUF                                                                         |                                        |
| Inszi anvarlan z lóvábanyott tátalakkel lővábanyatlan tátalak anvanlana lóvábanyott tátalak összene         | Csak a (✓) jelöléssel ellátott meg-    |
|                                                                                                    | / bízások kerülnek jóvábagvásra        |
|                                                                                                    | bizasok keruinek jovanagyasia.         |
| zz. Megbízásforma Megbízástípus Megbízónév Partnernév 1<br>1 Fovedi meghízás Átutalás MAX-MUSTERMANN Tester |                                        |
|                                                                                                    |                                        |
|                                                                                                    |                                        |
|                                                                                                    |                                        |
|                                                                                                    |                                        |
|                                                                                                    |                                        |
|                                                                                                    |                                        |
|                                                                                                    |                                        |
|                                                                                                    |                                        |
|                                                                                                    |                                        |
|                                                                                                    |                                        |
|                                                                                                    |                                        |
|                                                                                                    |                                        |
| minuer kileioi Nileioiesek toriese Sugó Megbizások jóváhagyása                                              |                                        |

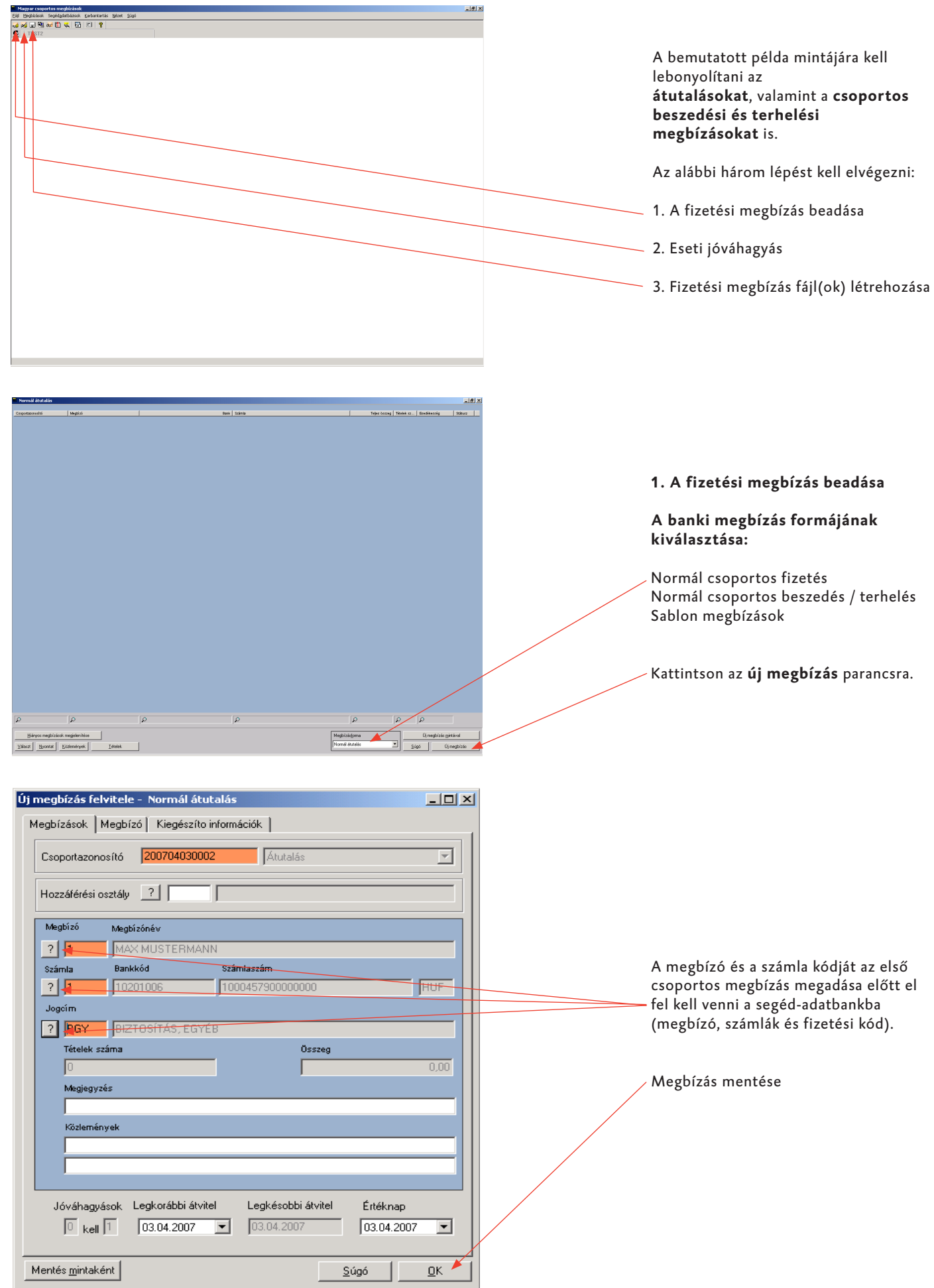

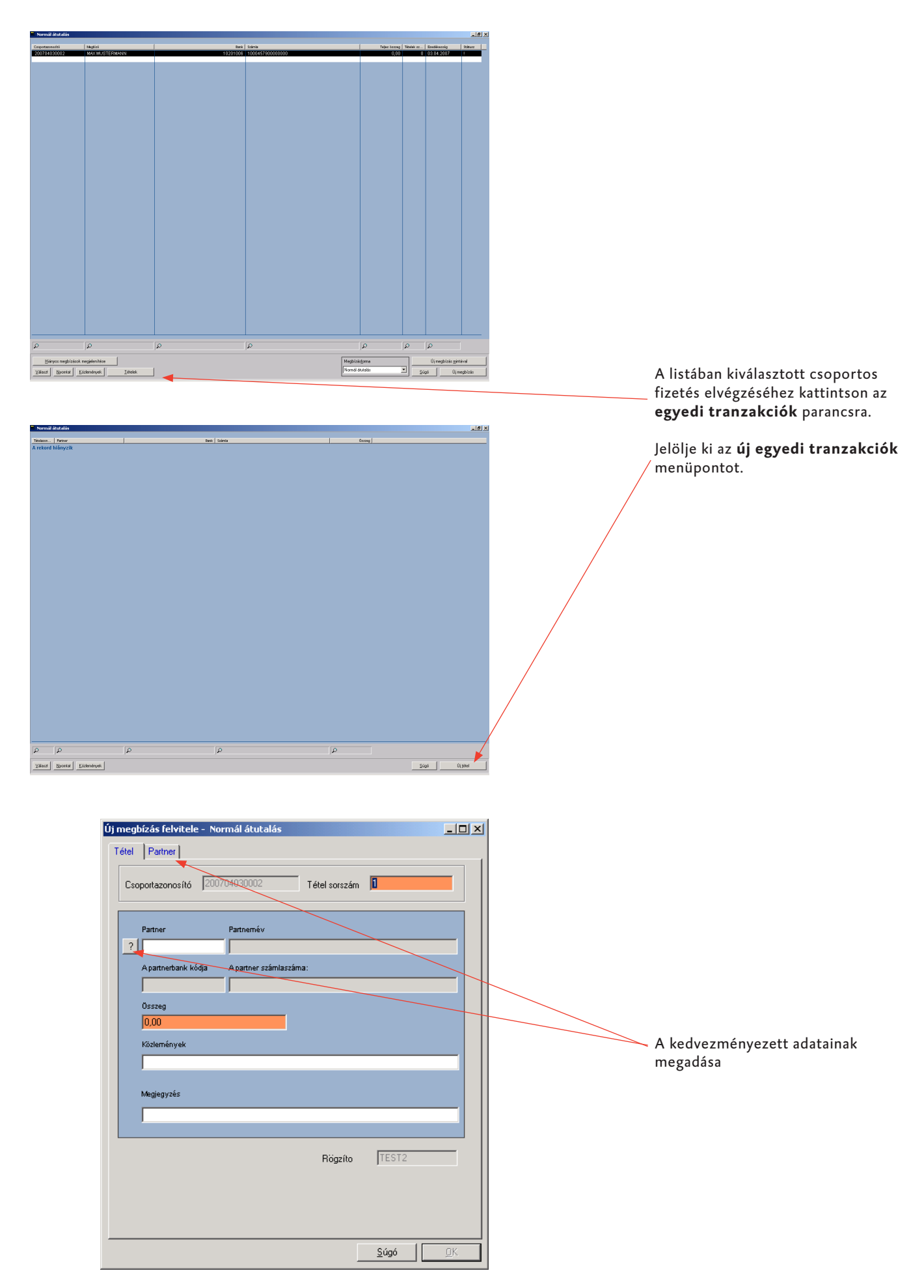

### Belföldi csoportos pénzforgalom (Magyarország)

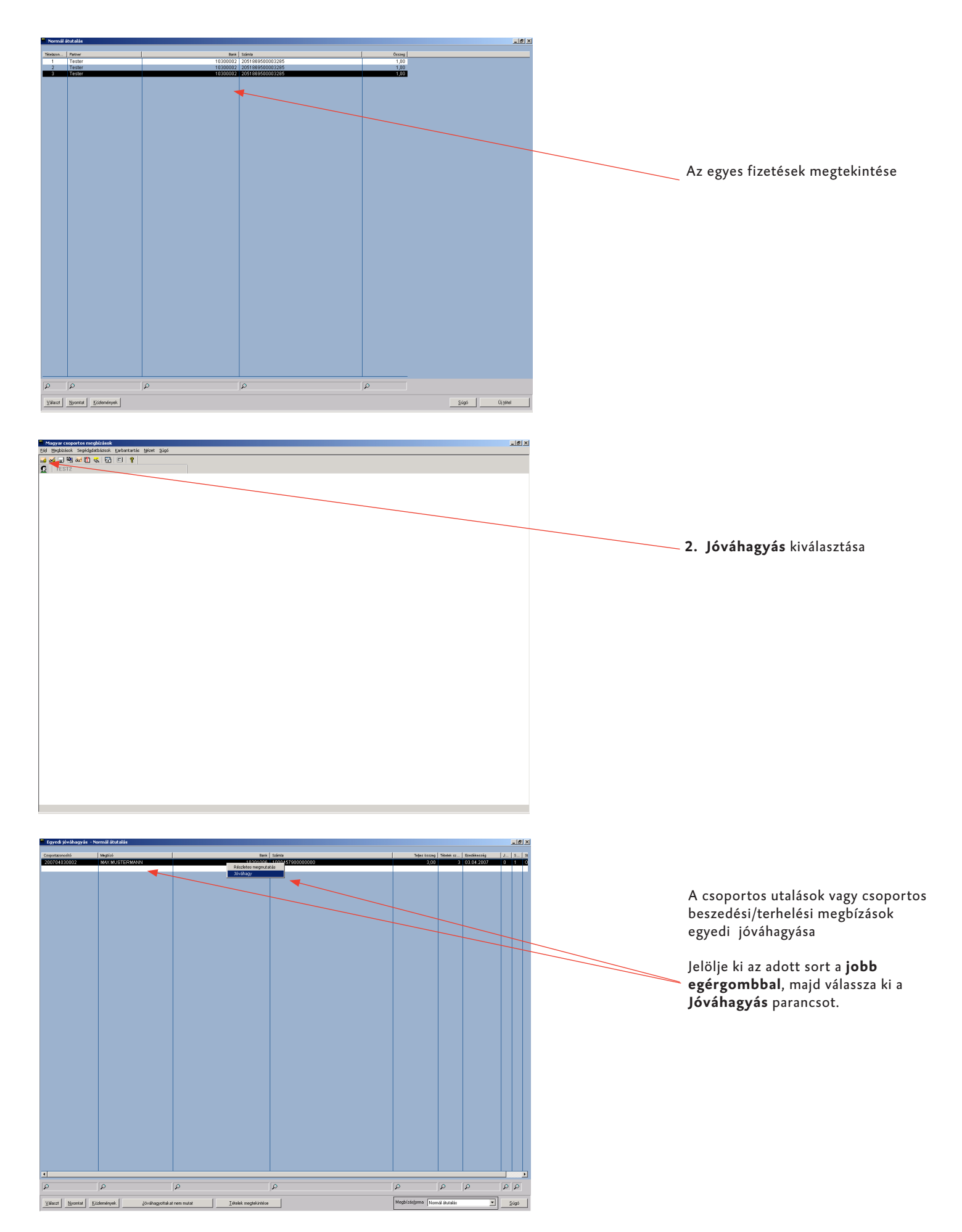

#### Bel- és külföldi pénzforgalom (Ausztria/Németország/Csehország/Magyarország)

| Fájlok eloállítása                                                                                                    | 2                                                                            | <u>×</u> |
|----------------------------------------------------------------------------------------------------|------------------------------------------------------------------------------|----------|
| Esedékesség utolsó napja<br>Megbízástípus<br>Rövid lista nyomtatása<br>Kísérojegyzék nyomtatása<br>Output eszköz<br>Csoportazonosító ?<br>Kiegészíto csoportazonosítók | I <sup>™</sup> 01.05.2007 ▼<br>Atutalás ▼<br>Teljes ▼<br>Nem ▼<br>Nyomtató ▼ |          |
|                                                                                                    | <u>Súgó</u> K                                                                |          |

#### 3. Fizetési megbízás fájl(ok) létrehozása

A megbízás fajtájánál jelölje ki az "Összes" opciót.

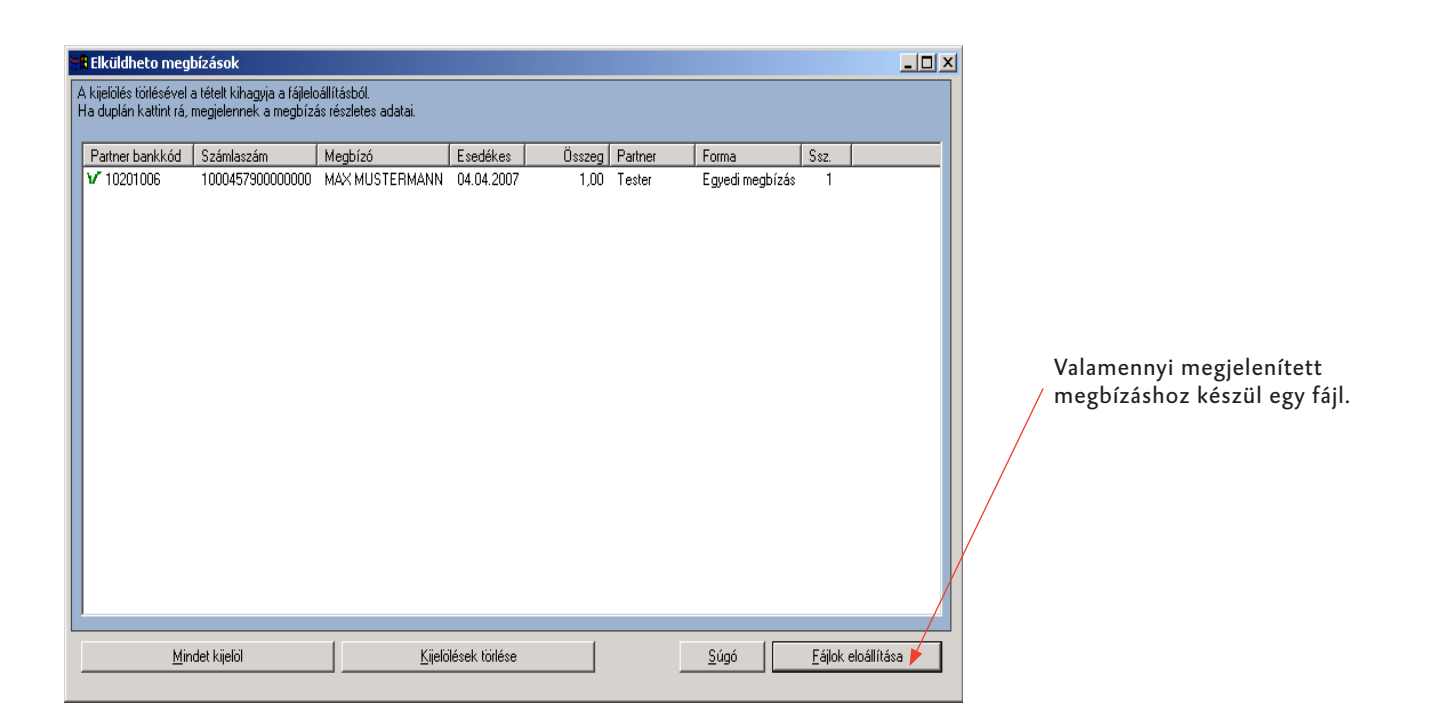

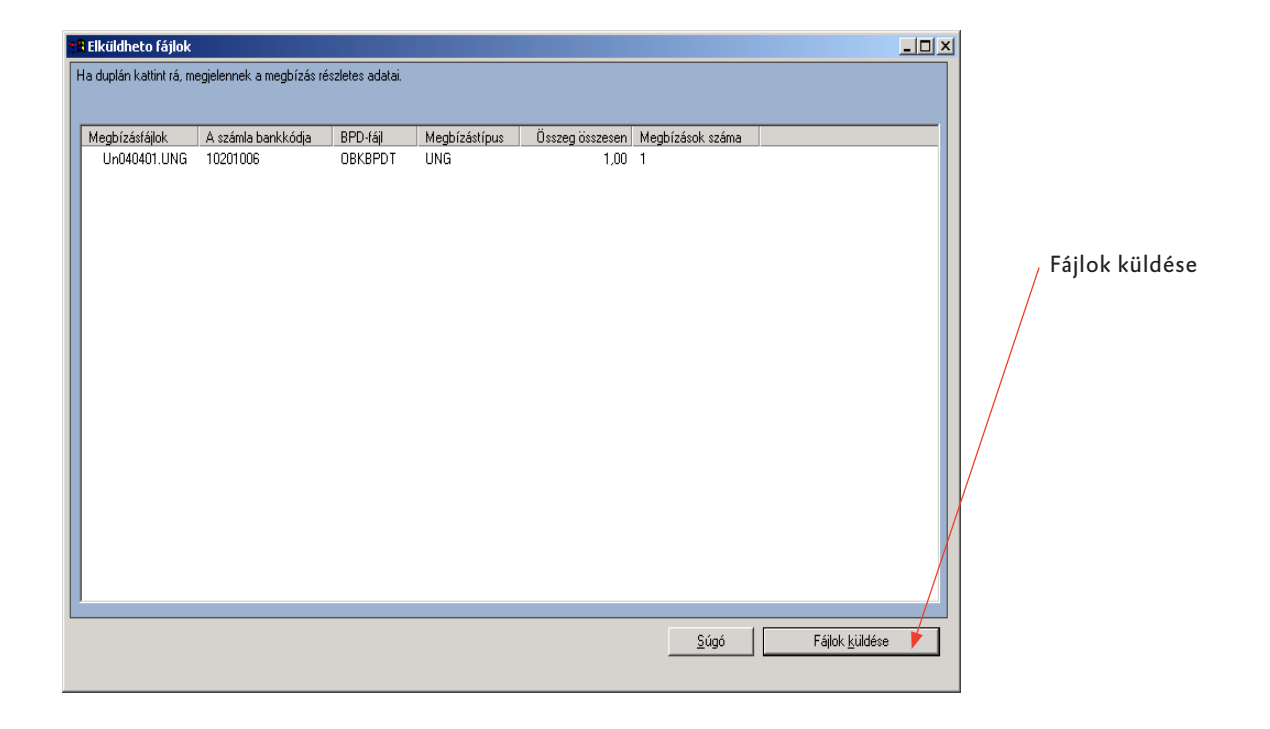

## Bel- és külföldi pénzforgalom (Ausztria/Németország/Csehország/Magyarország)

| Eljárásfájl<br>Kommunikációs jelszó                                                           |                                                                                 | A bejelentett felhasználó jelszava a<br>távolsági adatátvitelhez                                                                                                    |
|-----------------------------------------------------------------------------------------------|---------------------------------------------------------------------------------|----------------------------------------------------------------------------------------------------|
|                                                                                               |                                                                                 | A fájlt elektronikus aláírással kell<br>ellátni.                                                                                                    |
| Elektronikus aláírással?<br>Aláírás küldése külön?<br>Fájlok aláírása azonnal?<br>Felhasználó | TEST2                                                                           | A fájl(oka)t csak közvetlenül egy E, A<br>vagy B jogosultságtípussal rendelkező<br>felhasználó írhatja alá.                                                                           |
| <b>EA-jelszó</b><br>Fájlok titkosítása?<br>Fájlok tömörítése?                                 |                                                                                 | A távolsági adatátvitel azonnali elvég-<br>zésére csak akkor kattintson rá, ha az<br>elektronikus aláírás azonnal megtör-<br>ténik.                                                   |
| Kommunikáció indítása azonnal?<br>Munkaállomásról Saj                                         | át I                                                                            |                                                                                                    |
| 6                                                                                             | <mark>ájl aláírása X</mark><br>Kérem, tegye be az EA-lemezt.<br>◯CK ▲ Abbrechen | Ha a fájl "küldés" ablakában elektroni-<br>kus aláírás felhasználót és elektronikus<br>aláírás jelszót adott meg, az alábbi<br>ablak jelenik meg: Kérjük a fájlt aláírni.             |
| _                                                                                             |                                                                                 | Erősítse meg az "OK" paranccsal.<br>Az első aláírás elvégzését követően<br>megkérdezi Önt a program hogy                                                                              |
| A fájlok rendelkezne                                                                          | X a szükséges aláírásokkal, azaz elküldhetok?                                   | további aláírásokra is sor kerül-e:<br>Nyomja meg a <b>NEM</b> -et, ha az első<br>felhasználó <b>"E"</b> típusú<br>jogosultsággal rendelkezik.<br>Nyomja meg az <b>IGEN</b> -t, ha az |
|                                                                                               |                                                                                 | első telhasználó <b>"A vagy B</b> "<br>típusú jogosultsággal rendelkezik.                                                                                                    |

A kijelző területen megjelenítésre kerülnek a teljesített aláírások és azok pontos ideje. Kijelöléssel a sikeresen átvitt fájlok kizárhatók a megjelenítésből.

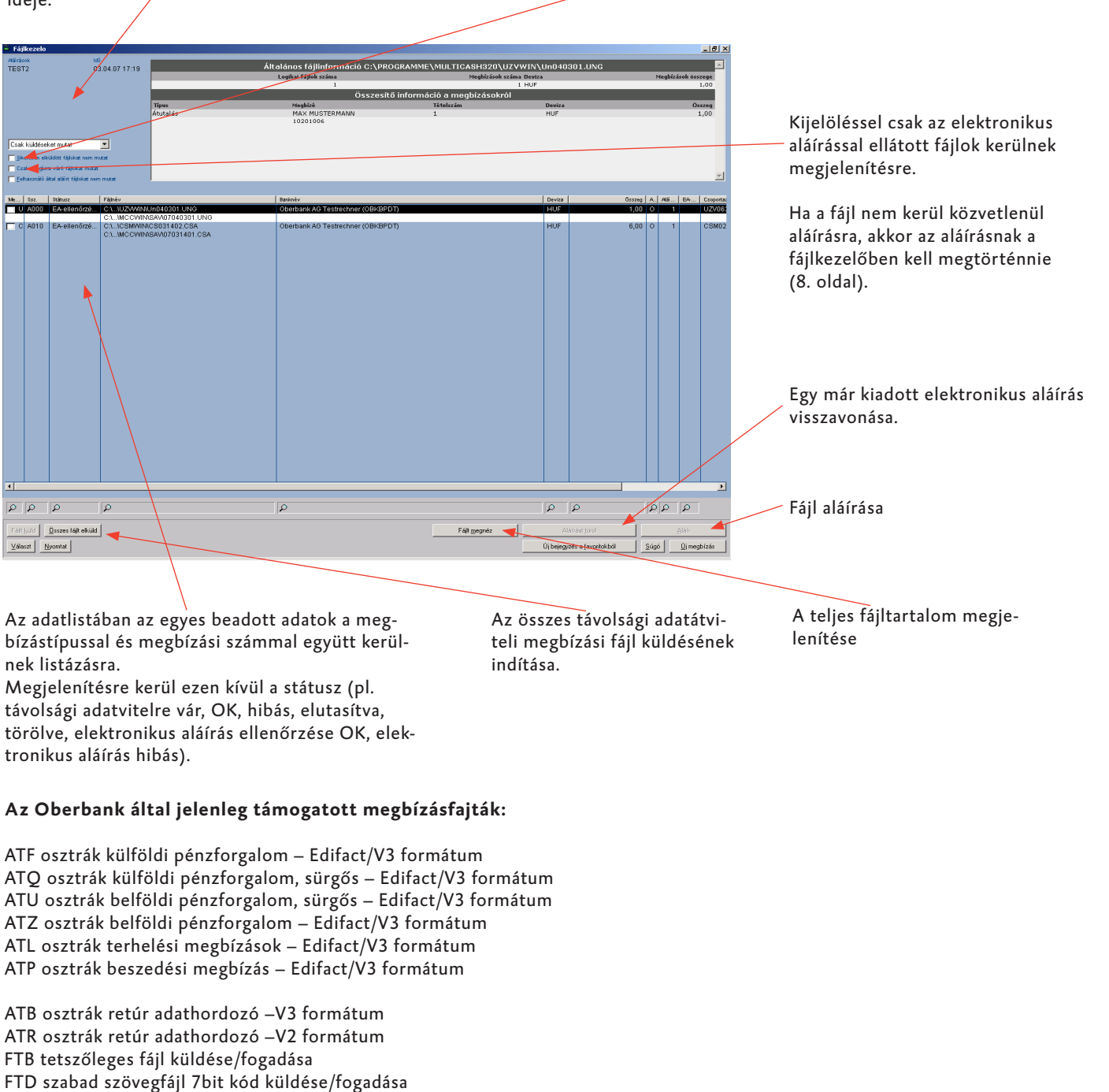

AZV német külföldi pénzforgalom –DTAZV formátum DTE német belföldi pénzforgalom, sürgős –DTAUS formátum IZG német belföldi pénzforgalom jóváírás –DTAUS formátum IZL német belföldi pénzforgalom terhelési megbízás –DTAUS formátum

CFD cseh belföldi pénzforgalom –CERTIS formátum CFA cseh külföldi pénzforgalom –CERTIS formátum CFU cseh belföldi pénzforgalom, sürgős –CERTIS formátum

UNG magyar belföldi pénzforgalom HUA magyar külföldi pénzforgalom CSA csoportos fizetés, jóváírások CSB csoportos fizetés, beszedés (terhelések)

## Előnyben részesített távolsági adatátvitel (szabványos pénzforgalmi adatok fogadása)

| Favorit végrehajtása                                                                 | ×                                                                                                    | A bemutatott példa mintájára –<br>németországi belföldi                                                                                                    |
|--------------------------------------------------------------------------------------|----------------------------------------------------------------------------------------------------|----------------------------------------------------------------------------------------------------|
| Megbízástípus                                                                        | Bank                                                                                                    | pénzforgalom –<br>kerülnek fogadásra a<br>németországi külföldi<br>pénzforgalomra, valamint az<br>osztrák, cseh és magyar bel- és<br>külföldi pénzforgalomra                                                                                                    |
| <u>I</u> öröl a favorit-listából<br>Fájl<br>Kommunikációs jelszó<br>Jelszó 2. jelszó | <u>i</u> ji favorit-bejegyzés létrehozása                                                                                                    | Pénzforgalmi fájl fogadásakor az<br>(E jogosultsággal rendelkező)<br>bejelentett felhasználó<br>a legitimáció érdekében azonnal<br>megadhatja távolsági adatátviteli<br>és elektronikus aláírási jelszavát, és<br>rákattinthat az <b>Azonnal végrehajt</b><br>parancsra.<br>Ha a fájl később kerül aláírásra, |
|                                                                                      | Eájl megnézése Mentés késobbi végrehajtáshoz                                                                                                    | akkor kattintson a<br>Távolsági adatátviteli megbízás<br>mentése későbbi végrehajtás<br>céljából parancsra.                                                                                                    |
|                                                                                      | Új favorit-bejegyzés létrehozása<br>Bankok<br>Oberbank AG Testrechner (OBKBPDT)<br>A kijelölt bank esetében kíválasztható megbízástípusok<br>AEA P Send Export LC<br>AIA P Send Import LC<br>AIA P Send Taking-Up-Doc Import LC<br>AKA G Receive Import LC<br>AKD G Receive Import LC<br>ARA G ETEBAC collect reception confirmation<br>☐ Jömörítés<br>☐ Titkjosítá<br>Küldés elektronikus aláírással<br><u>Súgó Iárol</u> | Bank kiválasztása                                                                                                    |
| Fájl kiválasztása                                                                    | ?                                                                                                    |                                                                                                    |
| Suchen in: CWIN                                                                      | ATIACODE.BAK ZDStat.log<br>atiacode.gb<br>BWMDA030.STA<br>BWMDA030.PTK<br>CAPI20.INI<br>MCC.INI<br>PVERINFO.STR                                                                                                    |                                                                                                    |
| Eigene Dateien<br>Arbeitsplatz<br>Netzwerkumg                                        | BJ WBACKUP.INI<br>BWRESTORE.INI<br>Az összes fájl ✓ Abbrechen<br>Hilfe                                                                                                    | Meghajtó és pénzforgalmi fájl<br>kiválasztása                                                                                                    |
| Arbeitsplatz<br>Netzwerkumg                                                          | ✓     Öffnen       Az összes fájl     ✓       Hilfe                                                                                                    | kiválasztása                                                                                                    |